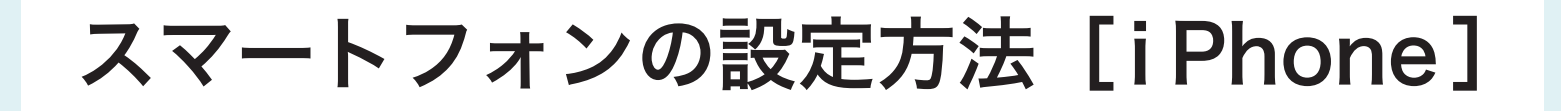

## パスワード自動入力の設定

ログイン情報を毎回入力する手間をなくし、スムーズにログインを行う設定です。

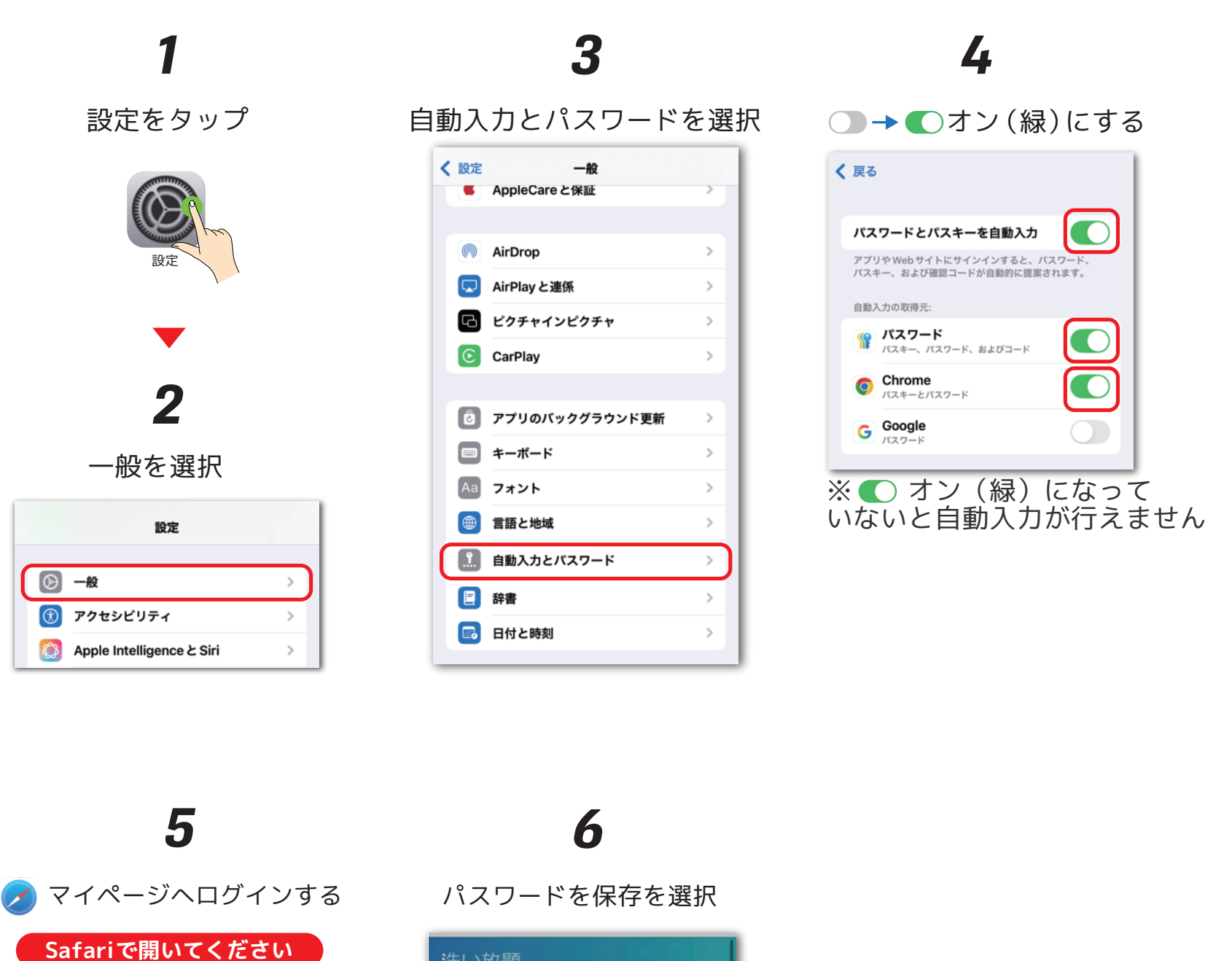

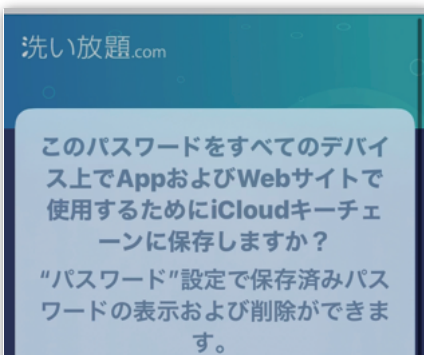

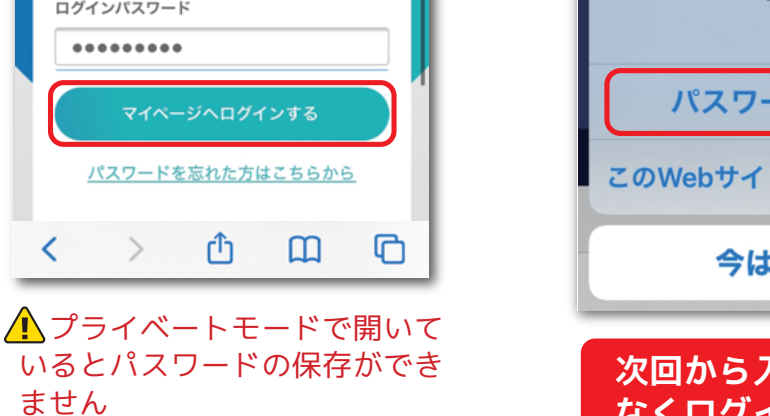

マイページにログインする

メールアドレス(ログインID)

araihoudai@kyounan.co.jp

下記の「パスワード自動入力が できない!」をご覧ください パスワードを保存 このWebサイトでは保存しない **今はしない** 次回から入力をする事 なくログインできます

## パスワード自動入力ができない!

「パスワードを保存」が表示されない場合、プライベートタブで 開いている場合がありますので、以下の方法で確認して下さい。

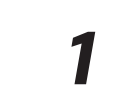

赤枠の箇所をタップ

| 0                                              | 9                                       |                     |             |   |
|------------------------------------------------|-----------------------------------------|---------------------|-------------|---|
| マイペー                                           | ジにログイ                                   | ンする                 |             | 0 |
| メールア                                           | ドレス(ログ                                  | インID)               |             |   |
| 入力して                                           | てください                                   |                     |             |   |
| ログイン                                           | パスワード                                   |                     |             | _ |
| 入力し                                            | てください                                   |                     |             |   |
| <u> 12</u>                                     | フードを忘                                   | れた方はこち              | <u>56か6</u> |   |
|                                                | ا <u>به</u> ا                           | 現登録する               |             |   |
| 洗い放題                                           | 3.comに新け                                |                     |             |   |
| 洗い放題                                           | B.comに新り<br>ドレス(ログ                      | インID)               |             |   |
| 洗い放開<br>メールア<br>入力し                            | にCOMIL 新け<br>ドレス (ログ<br>てください           | (סוע־)              |             |   |
| 洗い放開<br>メールア<br>入力し <sup>・</sup><br>あ <b>あ</b> | にComic 新分<br>ドレス(ログ<br>てください<br>畠 araih | סוע'ד)<br>oudai.com |             | 2 |

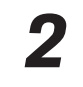

タブを確認

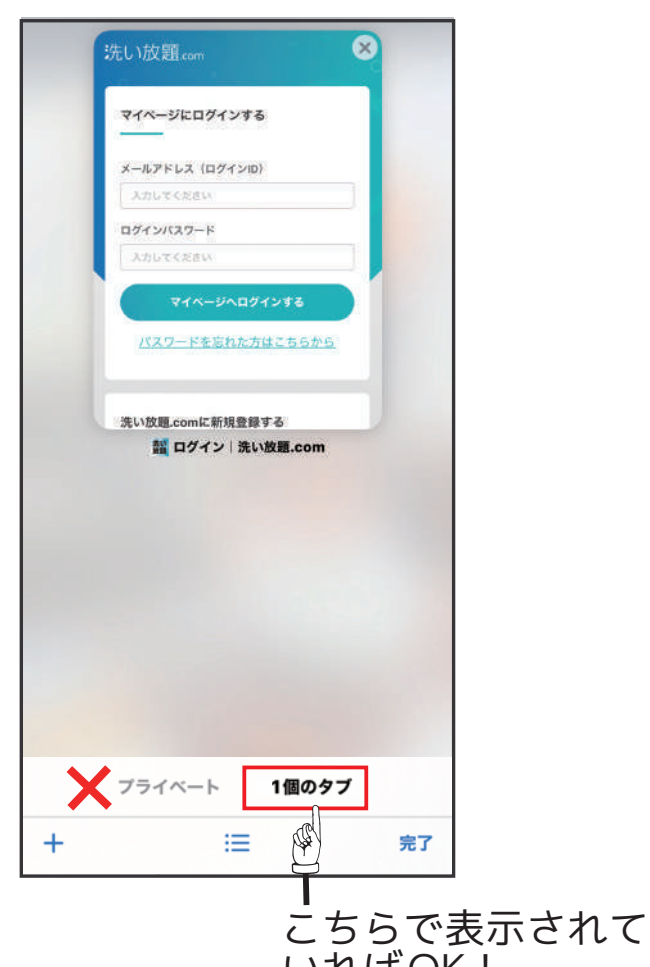

いればOK! ※開かれているタブ名が太文字になっています

設定が完了したら「パスワード自動入力の設定」の5番から再度設定を行って下さい。

## ホーム画面への追加 【 🔗 Safariで開いてください】

ホーム(待ち受け)画面から洗い放題のマイページを素早く出す設定です。

## 1

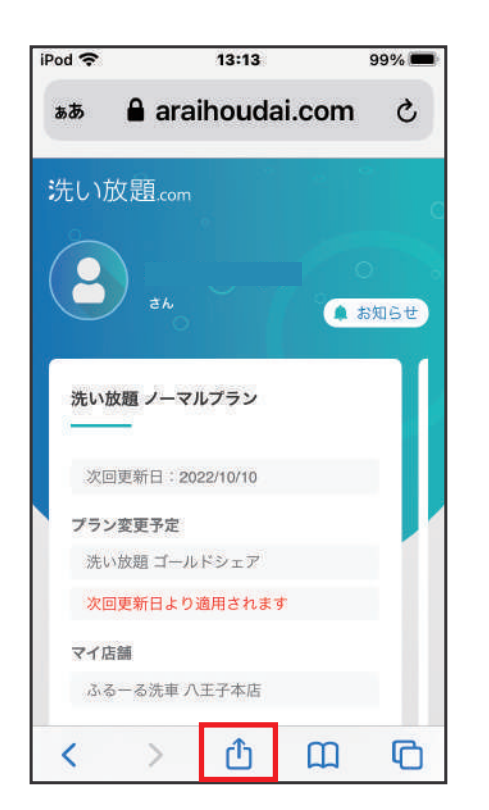

マイページを開いた状態で 赤枠の箇所をタップ

4

2

| 洗い放題.com<br>放題 araihou オプショ | ×       |
|-----------------------------|---------|
| コピー                         | Ф       |
| リーディングリスト<br>に追加            | 00      |
| ブックマークを追加                   | Ш       |
| お気に入りに追加                    | ☆       |
| ページを検索                      | Q       |
| ホーム画面に追加                    | ÷       |
| マークアップ                      | $\odot$ |

ホーム画面に追加を選択

3

| キヤ                                               | 追加 |           |              |             |           |  |  |
|--------------------------------------------------|----|-----------|--------------|-------------|-----------|--|--|
|                                                  |    | 2-03aW    | 1480,015 eT  |             |           |  |  |
| 洗                                                | L  | 洗し        | <b>\放題.c</b> | com         | 8         |  |  |
| 放題<br>https://araihoudai                         |    |           |              |             |           |  |  |
| このWebサイトにすばやくアクセ<br>スできるようにホーム画面にアイコ<br>ンを追加します。 |    |           |              |             |           |  |  |
|                                                  |    |           |              |             |           |  |  |
| $\rightarrow$                                    |    | あ         | か            | đ           | $\otimes$ |  |  |
| 5                                                |    | た         | な            | は           | 空白        |  |  |
| ABC                                              |    | ま         | р            | 6           |           |  |  |
| •                                                | Į. | <u>^^</u> | þ            | <b>、。?!</b> | 元了        |  |  |

分かりやすい名前を入力し、 追加ボタンを押す

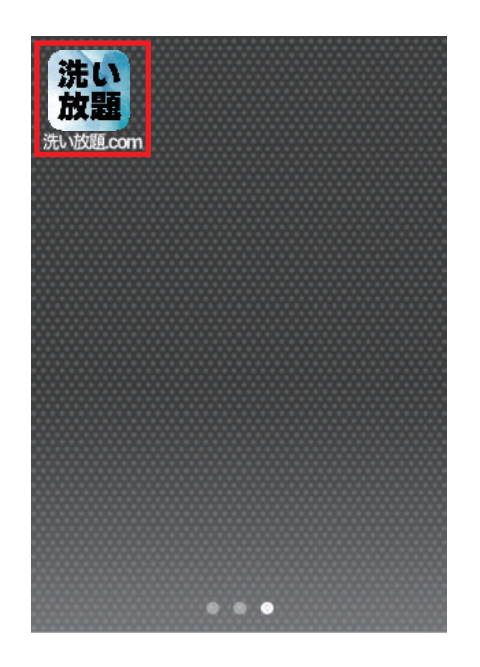

ホーム画面に追加完了

そのほかご利用方法などのご不明がございましたら、洗い放題.comホームページ 問い合わせフォームよりお問い合わせください。